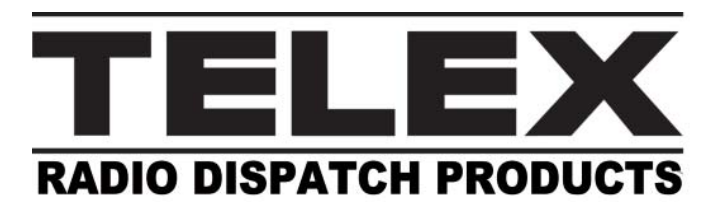

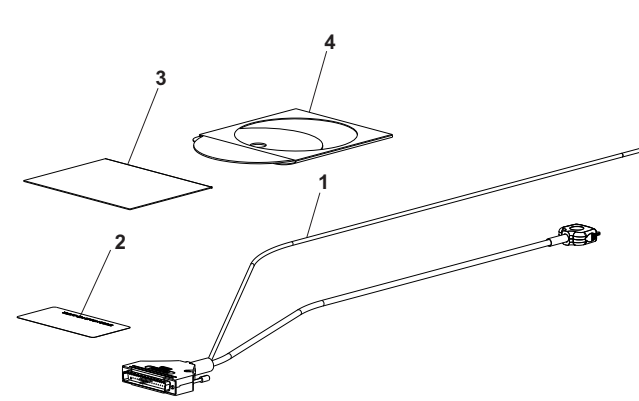

#### **Packing List**

- 1. iDEN Interface Cable
- 2. Label containing Option Code
- 3. Datasheet, software license letter
- 4. Radio Dispatch Product CD

### **Hardware Requirements**

The IP-224 iDEN Interface option is used with the following hardware:

- IP-224 Ethernet Adapter Panel
- iDEN Radio

# **Software Requirements**

The IP-224 iDEN Interface option is used with the following software:

• IP-224 Firmware version 1.000 or later

## Installation of the iDEN Interface Cable

The IP-224 iDEN Interface cable is used to connect the IP-224 iDEN Interface to an IP-224 and an iDEN radio.

- **CAUTION:** All cables connected to the IP-224 must not exceed three (3) meters in length.
- 1. DB-37, labeled *TO IP-224* Connects to the programmed line connector on the rear panel of the IP-224.
- iDEN Control, labeled *TELEX* Connects to the accessory connector on the bottom 4. of the radio.
- 2.55mm Phone Plug, labeled *iDEN* Connects to the external ear/microphone jack in the iDEN radio.

## **iDEN** Interface Options

The **iDEN Option Code**, a unique 32-character code, located on the option code label. The option code is based on the IP-224's specific serial number and cannot be used on another IP-224.

**NOTE:** The Option Code must be put into the Additional Features configuration webpage before iDEN parameters can be entered.

# Quick Start Guide iDEN Interface Cable

To enter the option code, do the following:

1. Open the IP-224 Configuration webpage.

Click **Additional Features**. The Access Additional Features window appears.

- 3. In the Access Key field, enter your **Access Key** (Option Code).
  - Click Submit.

2.

| ACCESS ADDIT | IONAL FEATURES                     |                         |  |
|--------------|------------------------------------|-------------------------|--|
| Access Key:  | 4FE4785-78541C87-78519CBE-7415DECD | Submit                  |  |
|              | Feature Name                       | Number Of Lines Allowed |  |
|              | iDEN Radio                         | 2                       |  |
|              | EFJohnson Radio                    | 2                       |  |
|              | FleetSync Encode                   | 2                       |  |
|              | FleetSync Decode                   | 2                       |  |
|              | MDC1200 Encode                     | 2                       |  |
|              | MDC1200 Decode                     | 2                       |  |

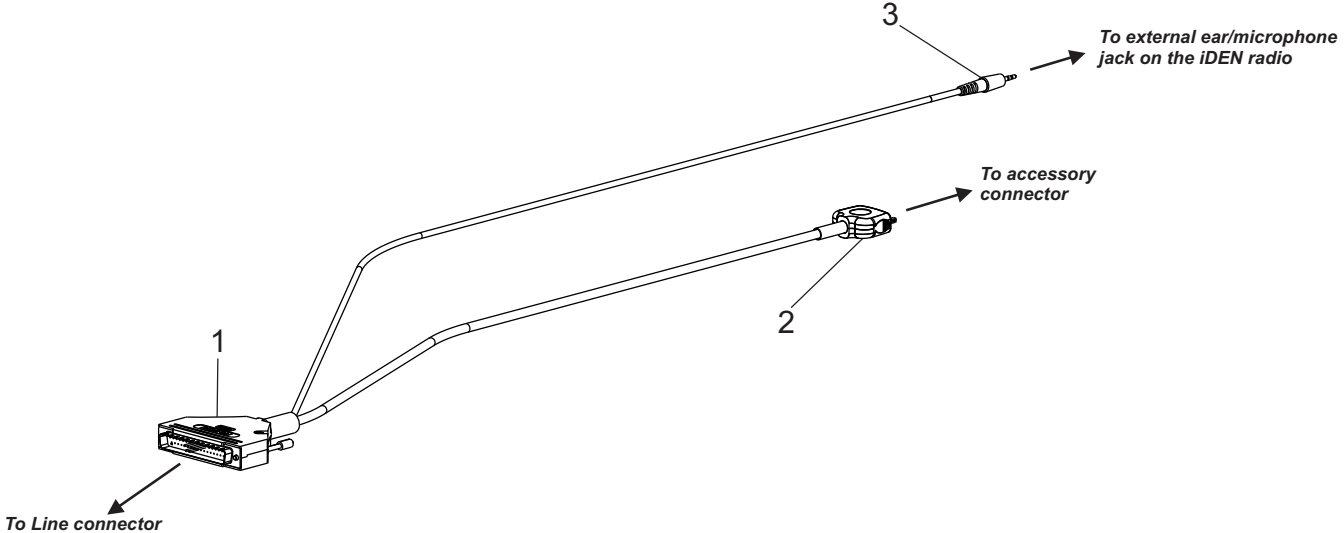

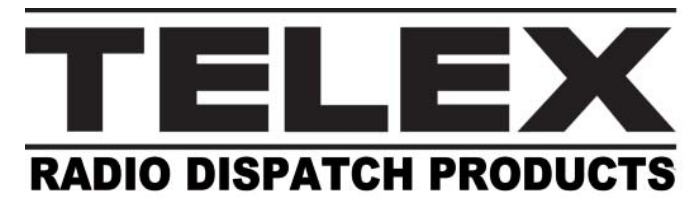

To **configure the Multicast Address webpage**, do the following:

- **NOTE:** The RX and TX Multicast and Ports must match the Radio Dispatch Console Multicast and Port Values.
- 1. From the IP-224 configuration webpage, click **Multicast Setup**.

2. Click Line Setup. The Line Setup window appears.

- 3. Select the **Enable** check box for the line to configure.
- 4. From the Line Type drop down menu, select **Local Mode**.

The line is set to Local Mode and iDEN is selectable from the Serial Type drop down menu.

- 5. From the Serial Type drop down menu, select **iDEN**.
- 6. In the Line Names field, enter a **user-recognizable name** for the line.
- **NOTE:** For Step 7, Step 8, Step 9 and Step 10, the C-Soft and the IP-224's RX/TX Multicast and RX/TX Port numbers must match.
- 7. In the Rx Mcast field, enter the **Rx Multicast** Address.
- 8. In the Rx Port field, enter the **Rx Port number**.
- 9. In the Tx Mcast field, enter the **Tx Multicast** Address.
- 10. In the Tx Port field, enter the **Tx Port number**.
- 11. Select the Auto Configuration check box.
- 12. Click Submit.

|        |                  |             | Submit    |          |        | A        | uto Configu               | ration:  |
|--------|------------------|-------------|-----------|----------|--------|----------|---------------------------|----------|
| NE SET | ŪΡ               |             |           |          |        |          |                           |          |
| Line:  | Line Enable:     | Line Name:  | Line T    | ype:     | Seria  | al Type: | Vocode                    | er Type: |
| 1      |                  | iDEN Line   | Local Mod | de 🔻     | iDEN   |          | <ul> <li>ADPCI</li> </ul> | M 32K 👻  |
| 2      | V                | Line 2      | Local Mod | de 🔻     | Off    |          | - ADPCM                   | vi 32K 👻 |
| Line:  | Mcast<br>Enable: | RX Mcast:   | RX Port:  | тх       | Mcast: | TX Port: | TX Group<br>Port:         | m:       |
| 1      | <b>v</b>         | 225.8.11.81 | 1054      | 225.8.11 | 1.81   | 1072     | 0                         | 6        |
|        |                  | 225 9 11 91 | 1055      | 225.8.11 | 1.81   | 1073     | 0                         | 6        |

### **Configuration Overview**

**NOTE:** For configuration information, see the iDEN to IP-224 Interface Installation Manual (P/N F.01U.218.556).

Verify you have completed the following tasks, before starting your iDEN Interface.

- Access the IP-224 web browser configuration window.
- Set up basic IP-224 parameters

### System Startup

Once the IP-224 and the iDEN are properly connected and configured, the line name assigned on the Line Setup window appears on the IP-224 front display when powered up or when the unit is reset. This line name appears on the top row, if the radio is connected to Line 1 or the bottom row if the radio is connected to Line 2

**NOTE:** If the line name does not appear, verify the cable is connected correctly and the IP-224 is enabled for iDEN radio control.

# Quick Start Guide iDEN Interface Cable

#### **Contact Information**

#### Sales

| Phone:  | (800) 752-7560             |
|---------|----------------------------|
| Fax:    | (402) 467-3279             |
| E-mail: | TelexDispatch@us.bosch.com |

#### **Customer Service Repair**

| Phone:  |                             |
|---------|-----------------------------|
| E-mail: | repair.lincoln@us.bosch.com |

#### **Technical Support**

| Knowledge Database: | http://knowledge.boschsecurity.com |
|---------------------|------------------------------------|
| LiveChat:           | www.telex.com/us/dispatch/support  |
| E-mail:Tele         | xDispatchtechsupport@us.bosch.com  |
| Web:                | www.telex.com                      |